## Registrace a přihlášení do +4U

Registrací do služby +4U získáte možnost objednávat se k lékaři pomocí on-line formuláře na vyšetření. Tento postup ukazuje celý proces včetně přihlášení a následného objednání se. V případě, že již účet v +4U máte není potřeba registraci, stačí pouze v došlé e-mailové pozvánce kliknout na text <u>"Již jsem uživatelem Plus4U</u>" a přibude ikonka v menu +4U.

## 1. Pozvánka od zdravotnického zařízení

Pokud zdravotnické zařízení používá +4U rezervační systém a pacient má u lékaře uveden e-mail tak pacientovi přijde pozvánka (Registrace) do e-mailu. (viz obrázek 1)

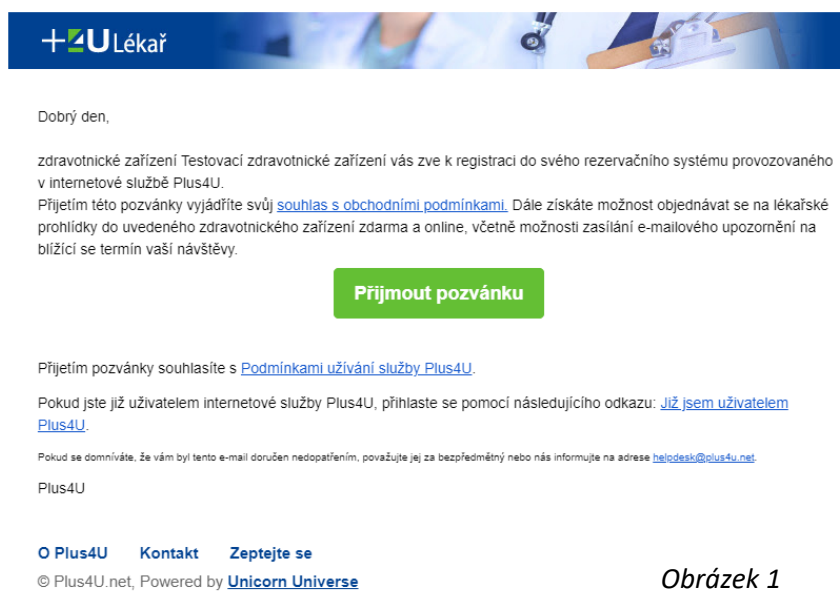

### 2. Registrace v +4U

Po kliknutí na tlačítko Přijmout pozvánku budete přesměrováni na registrační formulář (viz *obrázek 2*). Zde je potřeba zadat Vaše jméno, příjmení, e-mail (musí být stejný jako máte uveden v zdravotnickém zařízení) a přístupové kódy 1 a 2.

**Přístupový kód 1** musí obsahovat minimálně 3 znaky. Neměl by se shodovat s vámi zvoleným registračním e-mailem.

**Přístupový kód 2** musí obsahovat minimálně 9 znaků. Použijte kombinaci malých a velkých písmen, čísel nebo jiných znaků. Heslo je vhodné zvolit tak, aby nekombinovalo vaše jméno a příjmení v základním tvaru, neobsahovalo běžné číselné posloupnosti (např. 123) atp.

# Tyto kódy je potřeba si zapamatovat, budou použity vždy při přihlášení do systému!

Po vyplnění všech údajů klikněte na tlačítko Vytvořit účet. Nyní můžete okno zavřít a přejít do e-mailové schránky, kterou jste uvedli v registraci.

| PLUS2U                                                                                                    |                                            |                                     |                                                                         |  |  |
|----------------------------------------------------------------------------------------------------|--------------------------------------------|-------------------------------------|-------------------------------------------------------------------------|--|--|
| Registrace. Pokud máte účet, <u>přihlaste se</u> .                                                                     |                                            |                                     |                                                                         |  |  |
| Připojte se pomocí existujícího účtu                                                                                   |                                            |                                     |                                                                         |  |  |
|                                                                                                    | <b>G</b><br>Google                         | Facebook                            | Microsoft                                                               |  |  |
|                                                                                                    | nebo vypli                                 | ite registrační fo                  | ormulář 🛠                                                               |  |  |
| Jméno                                                                                                    | Příjmení                                   |                                     | ení                                                                     |  |  |
| E-mail                                                                                                    |                                            |                                     |                                                                         |  |  |
| K zajištění maximální b<br>Přístupový kód 2, která<br>službě veřejně prezento                                          | ezpečnosti vaš<br>slouží k přihlá<br>vána. | eho účtu použív<br>šení do vašeho ( | váme dvě hesla, Přístupový kód 1 a<br>účtu. Tato hesla nebudou nikde ve |  |  |
| Přístupový kód 1 🛈                                                                                                    |                                            | Potvrz                              | Potvrzení přístupového kódu 1                                           |  |  |
|                                                                                                    |                                            |                                     |                                                                         |  |  |
| Přístupový kód 2 🛈                                                                                                    |                                            | Potvrz                              | Potvrzení přístupového kódu 2                                           |  |  |
|                                                                                                    |                                            |                                     |                                                                         |  |  |
| Chci mít přehled o novinkách z Plus4U a jako první vědět o soutěžích a zajímavých nabídkách. (volitelné) Vytvořit účet |                                            |                                     |                                                                         |  |  |
| 🍆 Čeština 🔻                                                                                                    |                                            |                                     |                                                                         |  |  |

## 3. Ověření e-mailu

Nyní byste již měli mít v emailové schránce e-mail s názvem "Registrace - potvrzení Vaší e-mailové adresy" (viz obrázek 3). Pokud jej nemáte zkuste vyčkat maximálně 15minut a případně se podívat i do Spamu nebo jej zkusit vyhledat podle předmětu.

Kliknutím na tlačítko Aktivovat účet budete přesměrování na přihlašovací bránu a Váš účet bude vytvořen.

## **PLUS**⊻U

### Dobrý den,

právě jsme přijali vaši žádost o vytvoření účtu ve službě <u>Plus4U</u> pro přístup do aplikace **Plus4U** Kliknutím na tlačítko níže aktivujete svůj účet:

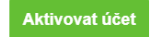

#### Tento odkaz je platný 30 minut

V případě dotazů nás neváhejte kdykoliv kontaktovat přes +4U Helpdesk na tel.: (+420) 221 400 400 nebo písemně na e-mail: <u>helpdesk@plus4u.net</u>.

Máte pocit, že tento e-mail neměl přijít vám? Pak ho považujte za bezpředmětný nebo nás informujte na adrese <u>helpdesk@plus4u.net</u>.

© Plus4U.net Powered by Unicom Universe

O Plus4U Kontakt Zeptejte se nás

## Obrázek 3

## 4. Přihlášení do systému +4U

V přihlašovací bráně (viz *Obrázek 4*) zadáte Váš přístupový kód 1 a 2 a kliknete na tlačítko Přihlásit se.

Měla by se Vám zobrazit poděkování za potvrzení pozvánky a tlačítko Vstoupit do +4U, na které je potřeba kliknout. Poté se Vám zobrazí úvodní strana +4U s novinkami a hlavně se zeleným kolečkem opravo nahoře.

| PLUS <sup>2</sup> U                                                                              |              |           |  |  |  |  |
|--------------------------------------------------------------------------------------------------|--------------|-----------|--|--|--|--|
| Připojte se pomocí existujícího účtu                                                             |              |           |  |  |  |  |
| <b>G</b><br>Google                                                                               | Facebook     | Microsoft |  |  |  |  |
| Úspěšně jste se zaregistroval(a)<br>do aplikace Plus4U. Pro<br>dokončení registrace se přihlaste |              |           |  |  |  |  |
| Přístupový kód 1                                                                                 |              |           |  |  |  |  |
| Přístupový kód 2                                                                                 |              |           |  |  |  |  |
|                                                                                                  | Přihlásit se |           |  |  |  |  |
| Registrace                                                                                       |              |           |  |  |  |  |
| ► Čeština 🔹 Nemůžete se přihlásit?                                                               |              |           |  |  |  |  |

Obrázek 4

## 5. Objednání se k lékaři

Po kliknutí na zelené kolečko +4U se zobrazí ikonky, všech aplikací, které aktuálně máte v +4U k dispozici. Jedna z nich

by měla mít logo srdíčka a popis s názvem zdravotnického zařízení, které Vám poslalo pozvánku (viz Obrázek 5).

Po kliknutí na příslušné zdravotnické zařízení budete přesměrování na jeho portál.

Zdravotnických zařízení můžete mít v tomto menu i vícero.

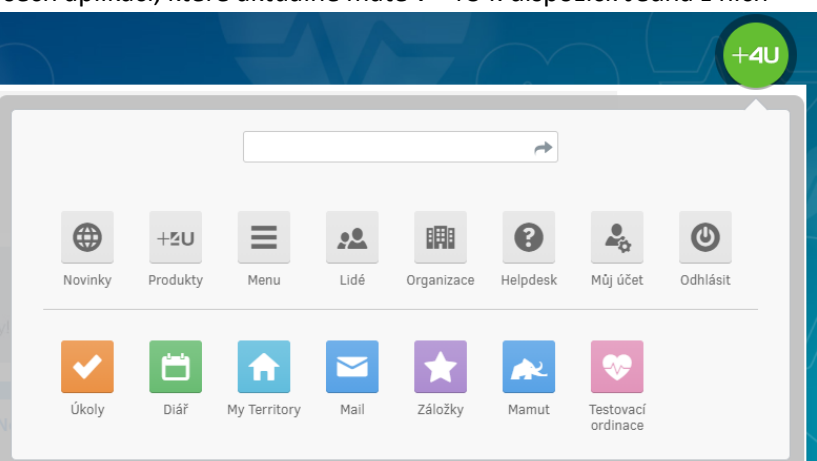

## 6. Vybrání činnosti a lékaře

Nyní si v rozbalovacích menu vyberte příslušného lékaře, případně i ordinaci a činnost, na kterou se chcete objednat. (viz Obrázek 6). Po jejich vybrání se Vám zobrazí kalendář s prvním možným volným dnem pro objednání.

Může se stát, že není možné rezervaci vytvořit hned druhý den, je to z důvodu nastavení lékaře, který si přeje objednávky s odstupem jednoho dne. Tak aby nebylo možné se objednat ve 23:59 na 06:00 hned následující den. Zvolte prosím následující den.

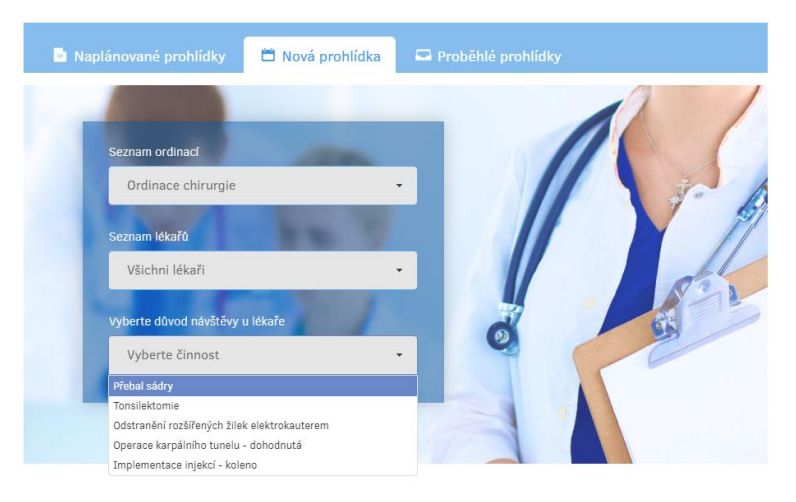

Obrázek 6

## 7. Potvrzení objednávky

Po kliknutí myší do příslušného volného slotu (šedá pole jsou ta, která nejsou volně dostupná k objednání on-line, všechna bílá pole můžete využít) se Vám zobrazí souhrn objednání (viz Obrázek 7) s možností vložit poznámku a poté stačí již jen potvrdit tlačítkem OK. Rezervace se uloží a zobrazí v kalendáři. Nyní jste dokončili objednání.

Pokud Vás lékař využívá automatické notifikace, přijde Vám informace o Vaší rezervaci.

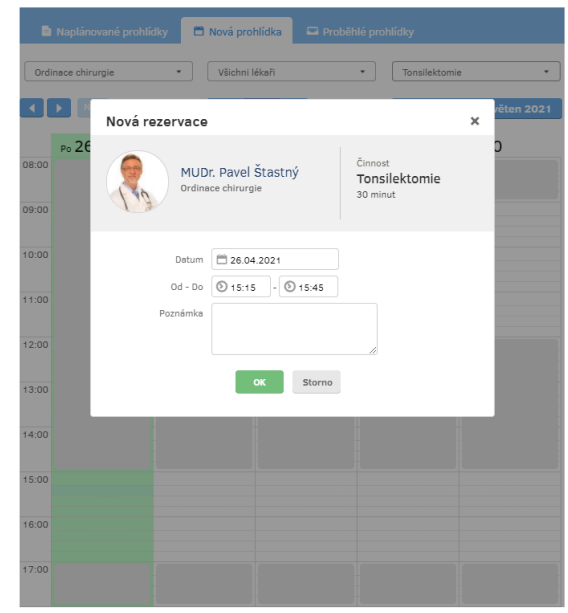

Obrázek 7

## 8. Zrušení rezervace

Pokud potřebujete rezervaci zrušit, využijte k tomu levé tlačítko myši. Po kliknutí levým tlačítkem na rezervaci se Vám zobrazí menu a zde vyberete Zrušení rezervace a poté potvrdíte tlačítkem OK.